## 『TOKIUM』受信メールの仕分けルール設定手順

- ※承認・請求書関連のメールを受信トレイとは別のフォルダへ仕分けることによって、 承認漏れ等を防ぐ目的としています。
- Outlook 起動後、メールボックス(メールアドレス)を右クリックメニューから 「フォルダの作成」をクリックします。

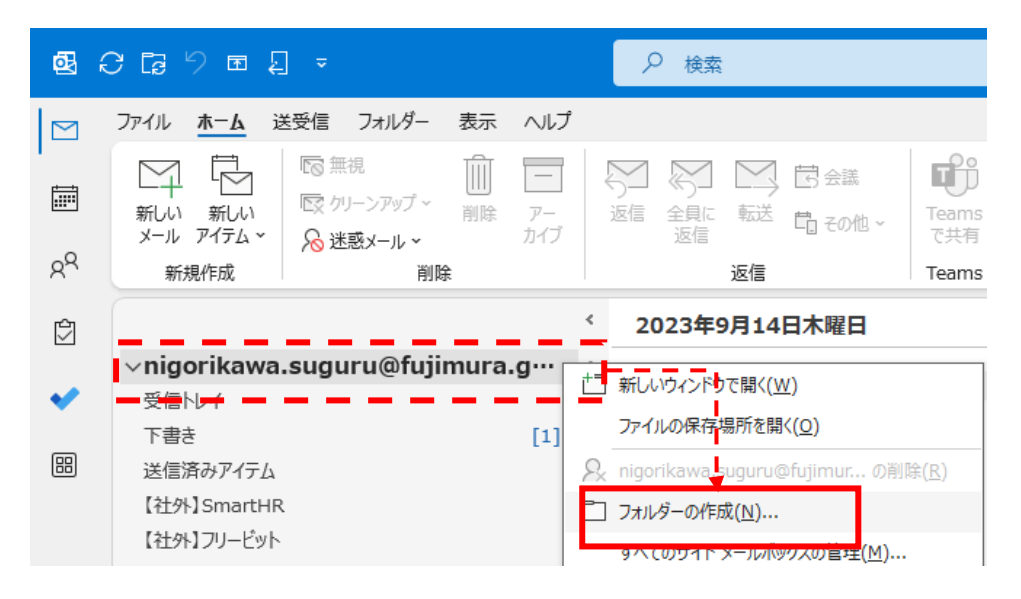

②フォルダ名に『TOKIUM』と入力して、Entet キーを押下します。

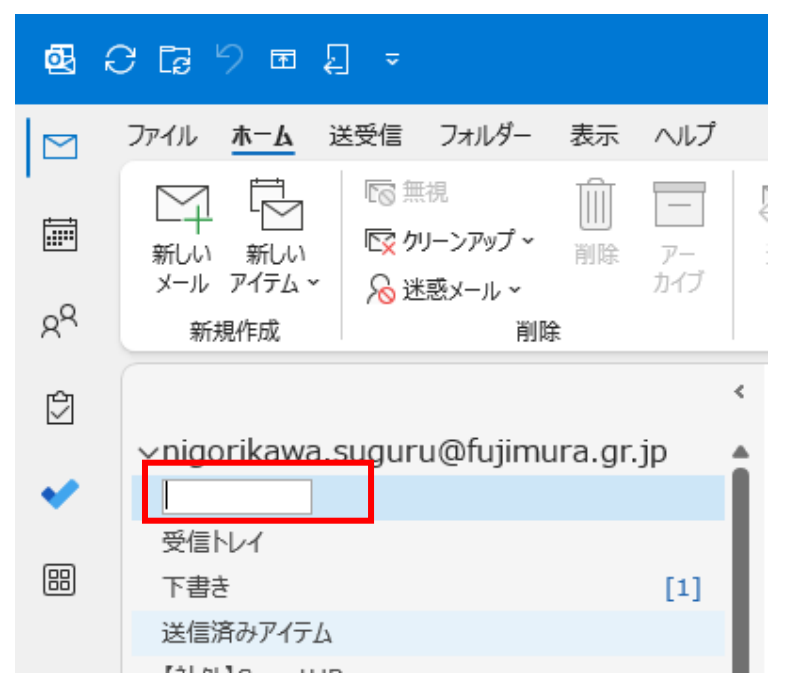

③メールボックス(メールアドレス)配下に「TOKIUM」フォルダが 作成されていることを確認します。

| ፼ ( | 2696                     | ] =                        |          |               |    |
|-----|--------------------------|----------------------------|----------|---------------|----|
|     | ファイル <u>ホーム</u> 道        | 送受信 フォルダー                  | 表示       | ヘルプ           |    |
| •   |                          | ○ 無視 ○ ケリーンアップ ~ ○ 米ボマードーク | ☐<br>削除  | <br>ア-<br>カイブ | -¥ |
| Rq  | 新規作成                     | /∕◎ 述感メール ~<br>削除          | ŧ        | 7312          |    |
|     |                          | ແດນກາເ@fuiimu              | ira or i | in            | <  |
| ×   | токіим                   | agaraerajina               | langing  | JP            |    |
| 8   | 受信トレイ<br>下書き<br>送信済みアイテム |                            |          | [1]           |    |

④「ホーム」から「ルール」→「仕分けルールと通知の管理」をクリックします。

| Ð  | 9 🖬 📮 🔜            | ♀ 検索                                                                                                    |      |                                                                                                    |        |                                                    |
|----|--------------------|----------------------------------------------------------------------------------------------------|------|----------------------------------------------------------------------------------------------------|--------|----------------------------------------------------|
|    | ファイル <u>ホーム</u>    | <u>業受信 フォルダー 表示 ヘルプ</u>                                                                                                    |      |                                                                                                    |        | _                                                  |
|    | 新しい 新しい メール アイテム ~ | 新しい </th <th></th> <th><ul> <li>□</li> <li>□</li> <li>□<th></th><th></th></li></ul></th> |      | <ul> <li>□</li> <li>□</li> <li>□<th></th><th></th></li></ul> |        |                                                    |
| Rq | 新規作成               | mViewer 削除                                                                                                    | 返信   | クイック操作                                                                                                    | rs 🕇   | こ (+分けルールの)を成(11)                                  |
| Ċ  | ∨お気に入り             | <<br>管理部                                                                                                    | + 27 |                                                                                                    |        | し、 住分けルールと通知の管理(L)                                 |
| •  | 受信トレイ<br>送信済みアイテム  |                                                                                                    | †å   | ここに表示するアイテムは見つかり                                                                                                    | 文   日時 | 仕分けルールと通知の管理     仕分けルールと通知の管理     仕分けルールと通知を管理します。 |

⑤「新しい仕分けルール」をクリックします。

| 住分けルールと通知                                           | ×            |
|-----------------------------------------------------|--------------|
| 電子メールの仕分けルール 通知の管理                                  |              |
| 『「新しい仕分けルール(N) 付けルールの変更(出) ▼      『回 コピー(C) × 剤除(D) |              |
| ▲ ▼ 仕分けルールの実行(匹) オプション(0)                           |              |
| 仕分けルール(表示順に適用されます) 処理                               | ^            |
| 仕分けルールを作成するには「新しい仕分けルール」ボダンをクリックします。                |              |
|                                                     |              |
|                                                     |              |
|                                                     |              |
|                                                     |              |
|                                                     | ~            |
| (十分け)」ー!! 小説明 (下線をか)かすると毎年できます)(」)・                 |              |
| エリシャック リックランテク (1985とフラクタックに構美できょう)(こ)・             |              |
|                                                     |              |
|                                                     |              |
|                                                     |              |
|                                                     |              |
|                                                     |              |
|                                                     |              |
| ✓ RS5 パートからダリンロートされに9へてのメザビーンに対して11カルアルを有効に9る(E)    |              |
|                                                     |              |
|                                                     |              |
|                                                     |              |
|                                                     | \XX == ( = \ |
| OK キャンセル                                            | 週用(A)        |

⑥「受信メッセージにルールを適用する」を選択し、「次へ」をクリックします。

| 自動仕分けウィザード                                                                            | $\times$ |
|---------------------------------------------------------------------------------------|----------|
| 新しい仕分けルールを作成します。テンプレートを利用できます。<br>ステップ 1: テンプレートを選択してください(S)                          |          |
| メッセージの整理                                                                              |          |
| ステップ 2: 仕分けルールの説明を編集してください (下線部分をクリックします)(D)<br>この仕分けルールは次のタイミングで適用されます: メッセージを受信したとき |          |
| キャンピル 戻() 次へ(N) > 売了                                                                  |          |

⑦"差出人のアドレスに特定の文字が含まれる場合"のチェックボックスにチェックを入れ、

"特定の文字"をクリックします。

| 自動仕分けウィザード                                              | $\times$ |
|---------------------------------------------------------|----------|
| 条件を指定してください                                             |          |
| ステップ 1:条件を選択してくたさい(C)                                   |          |
| □ [差出人] が <u>名前/パブルクグループ</u> の場合                        |          |
| □□□【作名】に <u>特定の文子</u> か言まれる場合<br>□□ 指定された アカウントを怒由した場合  |          |
| □ 自分だけに送信された場合                                          |          |
| □ [宛先]に自分の名前がある場合                                       |          |
| □ 重要及か (重要度) の場合 □ 秘密度が (秘密度) の場合                       |          |
| □ 次のフラグが付いている場合: (フラグの内容)                               |          |
| □ [C C] に自分の名前がある場合                                     |          |
| □ [宛先] または [CC] に自分の名削かめる場合                             |          |
| □ [宛先] または [ C C ] が <u>名前/パブリック ヴルーブ</u> の場合           |          |
| □ 本文に <u>特定の文字</u> が含まれる場合<br>□ 「佐夕」 かま文に 特定の文字 が含まれる場合 |          |
| □ [1+4] がや文に <u>ほたの文字</u> が含みれる場合                       |          |
| □ 予信者のアドレスに <u>特定の文字</u> が含まれる場合                        |          |
| ✓ 諸田人のアドレスに特定の文字が含まれる場合<br>類項目が(分類項目)の場合                |          |
|                                                         | _        |
|                                                         |          |
| フラップ シーバノ (川) リック光明 お行在し アノビセン (下)(自然 / たちりょうし ナオ)(の)   |          |
| ステッノ2: 11万けルールの説明を編集してたさい(下級部方をクリックしょう)(D)              |          |
| 差出人のアドレスに特定の文字が含まれる場合                                   |          |
|                                                         |          |
|                                                         |          |
|                                                         |          |
|                                                         |          |
|                                                         | _        |
|                                                         |          |
| キャンセル < 戻る(B) 次へ(N) > 完了                                |          |

⑧「差出人のアドレスに含まれる文字」に"@keihi.com"を入力し、 「追加」をクリックします。

| 文字の指定               | ×     |
|---------------------|-------|
| 差出人のアドレスに含まれる文字(W): |       |
| @keihi.com          | 追加(A) |
| 特定の文字の一覧(S):        |       |
|                     |       |
|                     | 削除(R) |
|                     |       |
|                     |       |
| OK                  | キャンセル |

⑨下記画面の通り、「特定の文字の一覧」に"@keihi.com"が登録されていることを確認し、 「OK」をクリックします。

| 文字の指定                | ×              |
|----------------------|----------------|
| 差出人のアドレスに含まれる文字(W):  |                |
|                      | 追加( <u>A</u> ) |
| <u>特定の文字の一覧(S</u> ): |                |
| "@keihi.com"         |                |
|                      | 削除( <u>R</u> ) |
|                      |                |
|                      |                |
| ок                   | キャンセル          |

⑩"特定の文字"の箇所が登録した文字列("@keihi.com")に変わっていることを確認し、

「次へ」をクリックします。 自動仕分けウィザード × 条件を指定してください ステップ 1: 条件を選択してください(C) [] [差出人] が <u>名前/パブリック グループ</u> の場合 □ [件名] に 特定の文字 が含まれる場合 □ 指定された アカウントを経由した場合 □ 日かだけに送信された場合
 □ 目かだけに送信された場合
 □ 「宛先」に自分の名前がある場合
 □ 重要度が(重要度)の場合
 □ 秘密度が(秘密度)の場合 □ 次のフラグが付いている場合: (フラグの内容) □ [CC]に自分の名前がある場合 □ [宛先] または [CC] に自分の名前がある場合 □ 「別元」または [こ C」に日 カルイロがかるであ日
 □ 「宛先」に自分の名前がない場合
 □ 「宛先」または [こ C」が <u>名前/パブリック グループ</u> の場合
 □ 本文に 特定の文字 が含まれる場合
 □ [件名] か本文に 特定の文字 が含まれる場合 □ メッセージ ヘッダーに 特定の文字 が含まれる場合 受信者のアドレスに 特定の文字 が含まれる場合 ✓ 差出人のアドレスに 特定の文字 が含まれる場合 □ 分類項目が (分類項目) の場合 ステップ 2: 仕分けルールの説明を編集してください (下線部分をクリックします)(D) この仕分けルールは欠のティミンデモ適用されます: メッセージを受信したとき 差出人のアドレスに @keihi.com い含まれる場合 キャンセル < 戻る(<u>B</u>) 次へ(<u>N</u>) > 完了

⑪"指定フォルダへ移動する"のチェックボックスにチェックを入れ、

"指定"をクリックします。

| 自動仕分けウィザード                                                   | × |
|--------------------------------------------------------------|---|
| メッヤージに対する処理を選択してください                                         |   |
| <u>ステッ</u> プ1:処理を選択してください( <u>C</u> )                        |   |
| →                                                            |   |
| 日本の1月1日 ( <u>分類項目</u> ) を割り当てる                               |   |
| □ 削除する (復元でまません)                                             |   |
| <ul> <li>コピーを指定 フォルダーへ移動する</li> </ul>                        |   |
| □ 名前/パブリック グループ へ転送する                                        |   |
| □ 添付して <u>名前/パブリッククループ</u> に転达9る<br>□ 名前/パブリックガルーブ にリダイレクトする |   |
| □ <u>通知メッセージ</u> を使ってサーバーで返信する                               |   |
| □ 特定のテンプレートを使って返信する                                          |   |
| □□ メッセーシ ノラク <u>期限</u> を設定 9 る<br>□□ メッセージ フラグを消去する          |   |
| □ メッセージの分類項目を消去する                                            |   |
| □ (重要度)を設定する □ 「「「日本」」                                       |   |
| □ □ □ □ □ □ □ □ □ □ □ □ □ □ □ □ □ □ □                        |   |
| □ 開封済みとしてマークする                                               |   |
| □ 住方けルールの処理を中止9る                                             |   |
|                                                              |   |
|                                                              |   |
| ステップ 2: 仕分けルールの説明を編集してください (下線部分をクリックします)(D)                 |   |
| この仕分けルールは次のタイミングで適用されます: メッセージを受信したとき                        |   |
| 左山入のパレスに <u>@Reini.com</u> かきまれる場合<br>指定 フォルダーへ移動する          |   |
|                                                              |   |
|                                                              |   |
|                                                              |   |
|                                                              | _ |
|                                                              | _ |
| キャンセル < 戻る( <u>B</u> ) 次へ( <u>N</u> ) > 完了                   |   |
|                                                              |   |

⑫手順③で作成したフォルダを選択して、「OK」をクリックします。

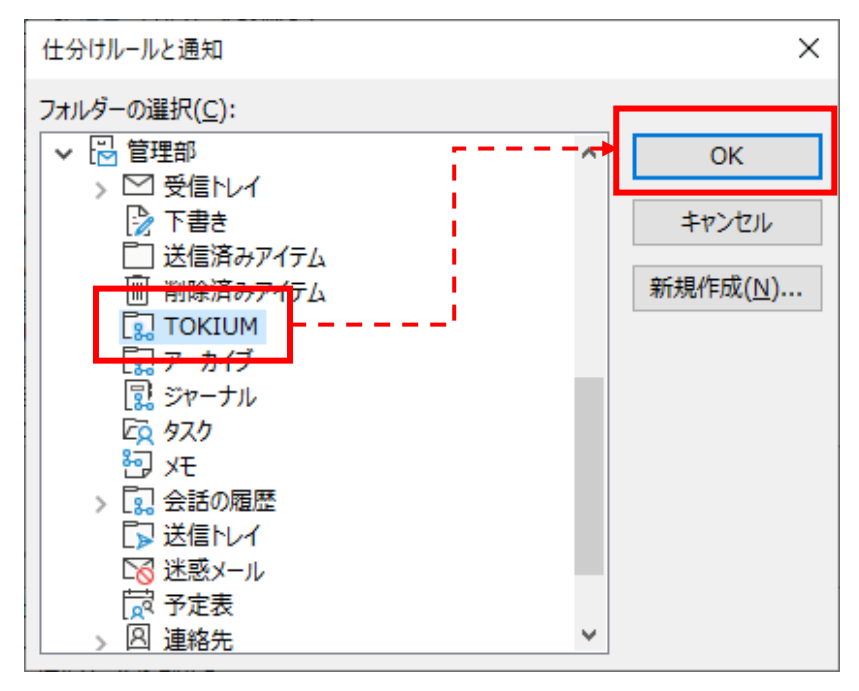

⑬"指定"の箇所が選択したフォルダ名("TOKIUM")に変わっていることを確認し、

「次へ」をクリックします。

|                                                                                                    | _ |
|----------------------------------------------------------------------------------------------------|---|
| 自動仕分けウィザード                                                                                                    | × |
| メッセージに対する処理を選択してください                                                                                                    |   |
| ステップ 1: 処理を選択してください( <u>C</u> )                                                                                                    |   |
| ✓ 指定 フォルダーへ移動する                                                                                                    |   |
| □ 分類項目 (分類項目) を割り当てる                                                                                                    |   |
| □ 削除9 ◎                                                                                                    |   |
| □□□ビーを指定 フォルダーへ移動する                                                                                                    |   |
| □ <u>名前/パブリック ヴループ</u> へ転送する                                                                                                    |   |
| □ 添付して <u>名前/パブリック グループ</u> に転送する                                                                                                    |   |
| □ <u> 治前/パンリック クループ</u> にリタイレクトする □ 通知シッセスーズ を使ってサービー 不満使する                                                                                                    |   |
| □ <u>油丸シッピーン</u> を使って少信する                                                                                                    |   |
| □ メッセージ フラグ 期限 を設定する                                                                                                    |   |
| メッセージ フラグを消去する                                                                                                    |   |
| □ メッセージの分類項目を消去する                                                                                                    |   |
| □□□□□□□□□□□□□□□□□□□□□□□□□□□□□□□□□□□□                                                                                                    |   |
| □ □ □ □ □ □ □ □ □ □ □ □ □ □ □ □ □ □ □                                                                                                    |   |
| □ 開封済みとしてマークする                                                                                                    |   |
| □ 仕分けルールの処理を中止する                                                                                                    |   |
| ステップ 2: 仕分けルールの説明を編集してください (下線部分をクリックします)(D)<br>この仕分けルールは次のタイミングで適用されます: メッセージを受信したとき<br>差出人のアドレスに @kelhi.coml が含まれる場合<br>さらにこのコプロューターで送受信を行った場合のみ<br>TOKIUM フォルターへ移動する |   |
|                                                                                                    |   |
| ギャンセル < 戻る(B) 次へ(N) > 元了                                                                                                    |   |

(4)下記の画面が表示さるまで、「次へ」をクリックして進み、

任意のルール名(本手順では"TOKIUM 関連")を入力して、「完了」をクリックします。

| 自動仕分けウィザード                                               | ×  |
|----------------------------------------------------------|----|
| ルールの設定を完了します。                                            |    |
|                                                          |    |
| ステップ 1: 仕分けルールの名前を指定してください( <u>N</u> )                   |    |
| TOKIUM関連                                                 |    |
|                                                          | _  |
| ステップ 2: 仕分けルールのオプションを設定してください                            |    |
| □ "管理部"内のメッセージに仕分けルールを適用する(U)                            |    |
| □この仕分けルールを有効にする(工)                                       |    |
| □ この仕分けルールをすべてのアカウント用に作成する(C)                            |    |
|                                                          |    |
| ステップ 3: 仕分けルールの説明を確認してください (下線部分をクリックします)(D)             |    |
| この仕分けルールは次のタイミングで適用されます: メッセージを受信したとき                    |    |
| 差出人のアドレスに @keihi.com が含まれる場合<br>さらにこのコンピューターで送受信を行った場合のみ |    |
| TOKIUM フォルダーへ移動する                                        |    |
|                                                          |    |
|                                                          |    |
|                                                          |    |
|                                                          |    |
|                                                          |    |
| <b>キャンセル</b> < 戻る( <u>B</u> ) 次へ( <u>N</u> ) >           | 完了 |
|                                                          |    |

⑤以下のメッセージが表示された場合は、「OK」をクリックして、閉じてください。※下記と違うメッセージが表示された場合は、DX 課へ問い合わせください。

| Microsoft Outlook                                |                    |                       | ×                         |
|--------------------------------------------------|--------------------|-----------------------|---------------------------|
| このルールは、Outlook で電子メールを確認するときにのみ実行されます。Outlook がす | 行されておらず、电子メ-<br>OK | ルをオンラインで確認する場合や別のデバイス | から確認する場合には、このルールは適用されません。 |

16手順(4)で入力したルール名で仕分けルールが作成されていることを確認し、

「仕分けルールの実行」をクリックします。

※既に受信済みのメールを作成したフォルダへ振分ける為。

| 仕分けルールと通知                                                                                                    | ×              |
|----------------------------------------------------------------------------------------------------|----------------|
| 電子メールの仕分けルール 通知の管理                                                                                                    |                |
| 新しい仕分けルール( <u>N</u> )… 仕分けルールの変更( <u>H</u> )▼ 暗 コピー( <u>C</u> )… × 削除( <u>D</u> )                                      |                |
|                                                                                                    | <u>^</u>       |
|                                                                                                    |                |
| └<br>仕分けルールの説明 (下線をクリックすると編集できます)( <u>↓</u> ):                                                                         | ¥              |
| この仕分けルールは次のタイミングで適用されます: メッセージを受信したとき<br>差出人のアドレスに @keihi.com が含まれる場合<br>さらにこのコンピューターで送受信を行った場合のみ<br>TOKIUM フォルダーへ移動する |                |
| ✓ RSS フィードからダウンロードされたすべてのメッヤージに対して仕分けルールを有効にする(E)                                                                      |                |
|                                                                                                    |                |
|                                                                                                    |                |
| OK キャンセル                                                                                                    | 適用( <u>A</u> ) |

- ①以下の画面にて、作成したルールのチェックボックスにチェックを入れ、 参照ボタンをクリックします。
- (18)「フォルダの選択」画面にて、"受信トレイ"(現在メールを受信しているフォルダ)を 選択し、「OK」をクリックします。
- ①「今すぐ実行」をクリックします。

| 仕分けルールの実行                                            |                                                   | ×     |                                                                                                    |              |
|------------------------------------------------------|---------------------------------------------------|-------|----------------------------------------------------------------------------------------------------|--------------|
| 実行する仕分けルール                                           | の選択( <u>R</u> ):                                  |       |                                                                                                    |              |
| ✓ TOKIUM関連                                           |                                                   |       |                                                                                                    |              |
| すべて選択( <u>E</u> )                                    | すべて選択解除( <u>U)</u>                                |       |                                                                                                    |              |
| 一件分件儿一儿の問題                                           |                                                   |       | フォルターの選択                                                                                                    | ×            |
| メッセージに適用<br>差出人のアドレスに<br>さらにこのコンピュー<br>"TOKIUM" フォルイ | "@keihi.com" が含まれる場合<br>ターで送受信を行った場合のみ<br>ダーへ移動する | D     | フォルダー(E):<br>● III nigorikawa.suguru@fujimura.grjp<br>● TOKIUM<br>● 注音な (COS2712-ターのみ)<br>● 気信12-ターのみ)<br>● 気信12-ターのみ)<br>● 気信2-ス12-人 | ок<br>+тусль |
| 対象フォルダー:                                             | 受信トレイ                                             | 参照(B) |                                                                                                    |              |
| メッセージの種類( <u>P</u> ):                                | すべてのメッセージ<br>19<br>今すぐ実行( <u>O</u> )              |       |                                                                                                    |              |

20下記の画面が消えたら仕分けルールの実行が終了です。

| Microsoft Outlook                            |   |  |          |  |  |
|----------------------------------------------|---|--|----------|--|--|
| $\geq$                                       | B |  |          |  |  |
| 仕分けルール 'TOKIUM' を実行しています<br>対象フォルダー: '受信トレイ' |   |  |          |  |  |
| 1                                            |   |  | キャンセル(C) |  |  |

②手順①で表示している「仕分けルールの実行」画面で「閉じる」をクリックします。
 ②下記「仕分けルールと通知」画面で「OK」クリックします。

| 仕分けルールと通知                                                             | ×             |
|-----------------------------------------------------------------------|---------------|
| 電子メールの仕分けルール 通知の管理                                                    |               |
| ==。新しい仕分けルール(N) 仕分けルールの変更(H) ▼ ℡ ⊐ピー( <u>C</u> ) 🗙 削除(D)              |               |
| ▲ ▼ 仕分けルールの実行( <u>R</u> ) オプション( <u>O</u> )                           |               |
| 仕分けルール(表示順に適用されます)  処理                                                | ^             |
| ✓ TOKIUM関連(ソラ1 アント ルール)                                               |               |
|                                                                       |               |
|                                                                       |               |
|                                                                       |               |
|                                                                       | $\sim$        |
| 仕分けルールの説明 (下線をクリックすると編集できます)(∟):                                      |               |
| この仕分けルールは次のタイミングで適用されます: メッセージを受信したとき<br>差出人のアドレスに、@kaibi.com が含まれる場合 |               |
| さらにこのコンピューターで送受信を行った場合のみ                                              |               |
| TOKIUM フォルターへ移動する                                                     |               |
|                                                                       |               |
|                                                                       |               |
| ✓ RSS フィードからダウンロードされたすべてのメッセージに対して仕分けルールを有効にする(E)                     |               |
|                                                                       |               |
|                                                                       |               |
|                                                                       |               |
| OK 道用                                                                 | l( <u>A</u> ) |

②「TOKIUM」フォルダに TOKIUM 関連のメールが移動していることを確認します。

本作業は、以上となります。